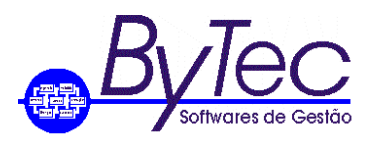

Rio de Janeiro, 14 de outubro de 2019.

## Procedimentos a serem adotados para Limpeza de Matriculas.

1. Os passos aqui demonstrados aqui são para a execução do script de Limpeza de Matriculas.

## 1.1 Primeiros Passos.

1.1.1 A primeira coisa a ser feita é informar aos usuários para saírem do aplicativo, porque será executado o script de limpeza de Matricula. Pois ao executar o script todas as matriculas conectadas ao sistema serão desconectadas do aplicativo.

Obs.: Este procedimento somente deve ser executado quando o programa de Libera Matriculas não conseguir liberar o registro ou estiver bloqueado. Fora dessas situações o usuário deve utilizar o programa de Libera Matriculas.

## 1.2 Iniciando o programa ISQL (Executor de Scripts do Sybase Anywhere 12).

1.2.1 Para executar o programa o usuário deve ir em C:\Program Files\SQL Anywhere 12\Bin32 e executar o arquivo dbisql.exe ou Iniciar-Todos os programas-SQL Anywhere 12-Administration

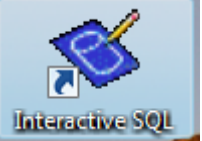

Tools-Interactive SQL. Ou verificar na área de trabalho do Windows o ícone

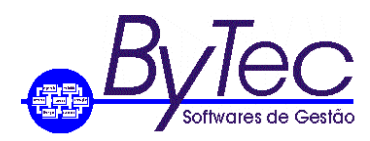

1.2.2 Ao executar o programa será solicitado: Usuário e Senha, que são BYTEC e BYTEC respectivamente. Está matricula estabelece uma conexão entre o programa ISQL e o Banco de Dados, permitindo assim ao usuário executar scripts. Basta clicar em Connect. Figura abaixo.

| 🔇 Con | nect                                    |                                   | ×        |
|-------|-----------------------------------------|-----------------------------------|----------|
| "     | Connect to<br>Change databas            | a SQL Anywhere Database<br>e type |          |
|       | Authentication:                         | Database                          | •        |
|       | User ID:                                |                                   |          |
|       | Password:                               |                                   |          |
|       | A <u>c</u> tion:<br>ODBC <u>D</u> ata S | Connect with an ODBC Data Source  | •        |
|       | RESORT                                  | •                                 | Browse   |
|       | ODBC Data S                             | ource file                        |          |
|       |                                         | v                                 | Browse   |
|       |                                         |                                   |          |
|       |                                         |                                   |          |
|       |                                         |                                   |          |
|       |                                         |                                   |          |
|       |                                         |                                   |          |
|       |                                         | Advanced >> Tools ▼ Connect Can   | cel Help |

## 1.3 Executando os scripts.

1.3.1 Após a conexão será aberta a tela abaixo.

| & BYTECADM12 (BYTEC) on BYTECADM12 - Interactive SQL   |   |
|--------------------------------------------------------|---|
| <u>File Edit SQL Data Favorites Icols Window H</u> elp |   |
|                                                        |   |
| SQL Statements                                         |   |
| 1                                                      | * |
|                                                        |   |
| 4                                                      |   |
|                                                        |   |
| 7                                                      |   |
|                                                        |   |
| 10                                                     |   |
| 11                                                     |   |
| 12                                                     |   |
| 14                                                     |   |
|                                                        | • |
| Results                                                |   |
|                                                        |   |
|                                                        |   |
|                                                        |   |
|                                                        |   |
|                                                        |   |
|                                                        |   |
|                                                        |   |
|                                                        |   |
|                                                        |   |
|                                                        |   |
|                                                        |   |
|                                                        |   |
|                                                        |   |
| I                                                      |   |
| Messages                                               |   |
| Line 1 Column 1                                        |   |

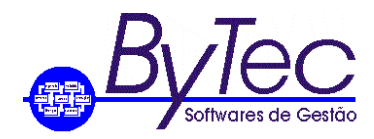

1.3.2 Para executar o script usuário deve copiar o script abaixo.

DELETE FROM BYTEC.GRLACOMA; DELETE FROM BYTEC.GRLALOCK; COMMIT;

Obs. Caso seja necessário liberar a matricula para outra empresa, coloque 1 ou 2 ou 3 ao final da palavra BYTEC.

Ex. DELETE FROM BYTEC1.GRLACOMA; DELETE FROM BYTEC1.GRLALOCK; COMMIT;

1.3.3 E cola-lo em Sql Statements, conforme figura abaixo.

| SYTECADM12 (BYTEC)                                                 | on BYTECADM12 - Interactiv | e SQL                             |                  |                  |     |
|--------------------------------------------------------------------|----------------------------|-----------------------------------|------------------|------------------|-----|
| Eile Edit SQL Data Fav                                             | orites Iools Window Help   |                                   |                  |                  |     |
| an an eile e                                                       |                            |                                   |                  |                  |     |
| COL Statements                                                     |                            |                                   |                  |                  |     |
| 1 select + FDOM                                                    | CDLATARS                   |                                   |                  |                  |     |
| 1 SELECT * FROM<br>2 ORDER BY 1<br>3<br>4<br>5<br>6<br>7<br>8<br>9 | UKLAIADƏ                   |                                   |                  |                  |     |
| 10<br>11<br>12<br>13<br>14<br>14<br>15<br>Kesults                  |                            |                                   |                  |                  | ,   |
| ATABS_TABELA                                                       | ATABS_CODIGO_ALFA          | ATABS_DESCRICAO                   | ATABS_DESC_ABREV | ATABS_CHAVE      |     |
| 1 AACC                                                             | 00000000001989             |                                   |                  | AACC00000000000  |     |
| 2 AACC                                                             | 00000000001995             |                                   |                  | AACC00000000000  | 1 0 |
| 3 AACC                                                             | 00000000001996             |                                   |                  | AACC00000000000  |     |
| 4 AACC                                                             | 00000000001997             |                                   |                  | AACC00000000000  |     |
| 5 AACC                                                             | 00000000001998             |                                   |                  | AACC00000000000  |     |
| 6 AACC                                                             | 00000000001999             |                                   |                  | AACC00000000000  |     |
| 7 AACC                                                             | 00000000002000             |                                   |                  | AACC000000000000 |     |
| 8 AGEN                                                             | 00000000                   |                                   | 0000000          | AGEN0000000      |     |
| 9 AGEN                                                             | 0001                       | TESTE                             | TESTE            | AGEN0001         |     |
| 10 AGEN                                                            | 0103                       | AEROPORTO                         | AEROPORTO        | AGEN0103         |     |
| 11 AGEN                                                            | 0401                       | TAQUARA                           | TAQUARA          | AGEN0401         |     |
| 12 AGEN                                                            | 0469                       | SANTOS DUMONT                     | SANTOS DUMONT    | AGEN0469         |     |
| 13 AREA                                                            | 001                        | CENTRAL DE PROCESSAMENTO DE DADOS | CPD              | AREA001          |     |
| 14 AREA                                                            | 002                        | DIRETORIA                         | DIRETORIA        | AREA002          |     |
| 15 AREA                                                            | 003                        | SUPORTE                           | SUPORTE          | AREA003          |     |
| 16 AREA                                                            | 004                        | ADMINISTRATIVO                    | ADMINISTRATIVO   | AREA004          |     |
| 17 AREA                                                            | 005                        | VENDAS                            | VENDAS           | AREADOS          |     |
| Results Messages                                                   |                            |                                   |                  |                  |     |
| Line 1. Column 23                                                  | Einet 110                  | 2010                              |                  |                  |     |
| Circ 1 (0001111 23                                                 | JP-3 First 110             | 013                               |                  |                  |     |

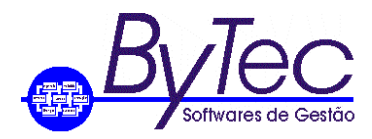

1.4 Para executar o script informado o usuário deve apertar a teclar em F5 ou clicar em SQL e depois em Execute, conforme figura abaixo.

| S BYTE          | CAD                                                                                     | M12 (BYTEC) o                 | n BYTECADM12 - Interactive                     | sQL                                          |                                        | X |  |
|-----------------|-----------------------------------------------------------------------------------------|-------------------------------|------------------------------------------------|----------------------------------------------|----------------------------------------|---|--|
| ile <u>E</u> di | t <u>SQ</u>                                                                             | L <u>D</u> ata F <u>a</u> voi | ites <u>T</u> ools <u>W</u> indow <u>H</u> elp |                                              |                                        |   |  |
| <b>ረ</b> ስ      | 1 🕨                                                                                     | Execute                       | F5                                             |                                              |                                        |   |  |
| - 4             | N                                                                                       | Execute Sel                   | ection F9                                      |                                              |                                        |   |  |
| SQL Sta         | te ·                                                                                    | Single Sten                   | Shift+F9                                       |                                              |                                        |   |  |
| 1               | 5e                                                                                      | Stop                          | Ctrly Recold                                   |                                              |                                        | ^ |  |
| 4               |                                                                                         | Stoh                          | Cultoreak                                      |                                              |                                        |   |  |
| 4               |                                                                                         | Co <u>m</u> mit               | Ctrl+Shift+C                                   |                                              |                                        |   |  |
| 5               |                                                                                         | Rollback                      | Ctrl+Shift+R                                   |                                              |                                        |   |  |
| 6               |                                                                                         | -                             |                                                |                                              |                                        |   |  |
| 7               | 1                                                                                       | Previous SC                   | 2L Alt+Left                                    |                                              |                                        |   |  |
| 0               | - H                                                                                     | Next SQL                      | Alt+Right                                      |                                              |                                        |   |  |
| 10              | Q,                                                                                      | <u>H</u> istory               | Ctrl+H                                         |                                              |                                        |   |  |
| 11              |                                                                                         | Charles I annual              |                                                |                                              |                                        |   |  |
| 12              |                                                                                         | Start Loggi                   | ng                                             |                                              |                                        |   |  |
| 13              |                                                                                         | Stop Loggi                    | ng                                             |                                              |                                        |   |  |
| 14              | J.                                                                                      | Connect                       | F11                                            |                                              |                                        | - |  |
|                 | 1                                                                                       | Disconnect                    | F12                                            |                                              |                                        | Þ |  |
| Results         |                                                                                         |                               |                                                |                                              |                                        |   |  |
|                 | тар                                                                                     | TARELA                        |                                                |                                              |                                        |   |  |
|                 | I AD.                                                                                   | _ INDEEN                      | ATAD3_000100_ALTA                              |                                              |                                        |   |  |
| 2 44            |                                                                                         |                               | 000000000001989                                |                                              | AACC00000000000000                     | Â |  |
| 3 4/            | ACC                                                                                     |                               | 000000000001995                                |                                              | AACC0000000000000000000000000000000000 | E |  |
| 4 A/            | ACC                                                                                     |                               | 000000000001997                                |                                              | AACC00000000000                        |   |  |
| 5 A/            | ACC                                                                                     |                               | 00000000001998                                 |                                              | AACC00000000000                        |   |  |
| 6 A/            | ACC                                                                                     |                               | 00000000001999                                 |                                              | AACC00000000000                        |   |  |
| 7 A/            | ACC                                                                                     |                               | 00000000002000                                 |                                              | AACC00000000000                        |   |  |
| 8 A(            | GEN                                                                                     |                               | 0000000                                        | 0000000                                      | AGEN0000000                            |   |  |
| 9 A (           | GEN                                                                                     |                               | 0001                                           | TESTE TESTE                                  | AGEN0001                               |   |  |
| 10 A0           | SEN                                                                                     |                               | 0103                                           | AEROPORTO AEROPORTO                          | AGEN0103                               |   |  |
| 11 AC           | DEN                                                                                     |                               | 0401                                           | TAQUARA TAQUARA                              | AGEN0401                               |   |  |
| 12 A0           |                                                                                         |                               | 0409                                           | SANTOS DUMONTI SANTOS DUMONTI SANTOS DUMONTI | AGEN0409                               |   |  |
| 14 AF           | REA                                                                                     |                               | 002                                            |                                              | AREA002                                |   |  |
| 15 AF           | REA                                                                                     |                               | 003                                            | SUPORTE SUPORTE                              | AREA003                                |   |  |
| 16 AF           | REA                                                                                     |                               | 004                                            | ADMINISTRATIVO ADMINISTRATIVO                | AREA004                                |   |  |
| 17 45           | PEΔ                                                                                     |                               | 005                                            | VENDAS                                       | AREADOS                                | * |  |
| Results         | Me                                                                                      | ssages                        |                                                |                                              |                                        |   |  |
| Line 1          | Colu                                                                                    | mn 23                         | Eirst 110 r                                    | nws                                          |                                        |   |  |
|                 |                                                                                         |                               | JRO TISC TIO                                   |                                              |                                        |   |  |
|                 | 📸 🕒 🖸 🖸 🔁 🗮 🖉 🧶 😫 😨 🎽 🖉 🎽 🖉 🎽 👔 🖓 👘 🖓 👘 🖓 👘 🖓 👘 🖓 👘 🖓 👘 🖓 👘 👘 🖓 👘 👘 🚱 👘 👘 🖓 👘 🖓 👘 👘 👘 🖓 |                               |                                                |                                              |                                        |   |  |

1.4.1 Na tela "Results" será mostrado o resultado do script executado, conforme figura acima.

| S FLOREMATTOS (BYTEC) on FLOREMATTOS - Interactive SQL                                                                                  |   |
|----------------------------------------------------------------------------------------------------|---|
| Eile Edit SQL Data Favorites Iools Window Help                                                                                          |   |
|                                                                                                    |   |
| SQL Statements                                                                                                    |   |
| 1 DELETE FROM GRIACOMAL<br>2 DELETE FROM GRIACOMAL<br>3 CUMMITS<br>4<br>7<br>7<br>8<br>9<br>9<br>10<br>11                               | ^ |
| 12   13   14   15                                                                                                    |   |
| 0 row(s) deleted<br>Execution time: 0.148 seconds<br>0 row(s) deleted<br>Execution time: 0.028 seconds<br>Execution time: 0.001 seconds |   |
| Messages                                                                                                    |   |
| Line 4 Column 1                                                                                                    |   |

1.4.2 Após executar o script clique no X para sair do programa ou em File-Exit.